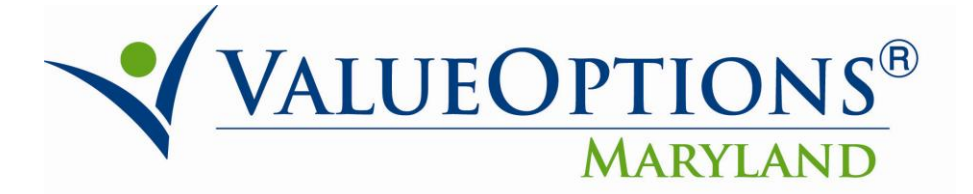

## **PROVIDER ALERT**

## PHARMACY REPORTING

## June 3, 2011

## Step 2: How to Run the Pharmaceutical Utilization Report with Ease

Click the "Reports" link on the left pane in Provider Connect home page.

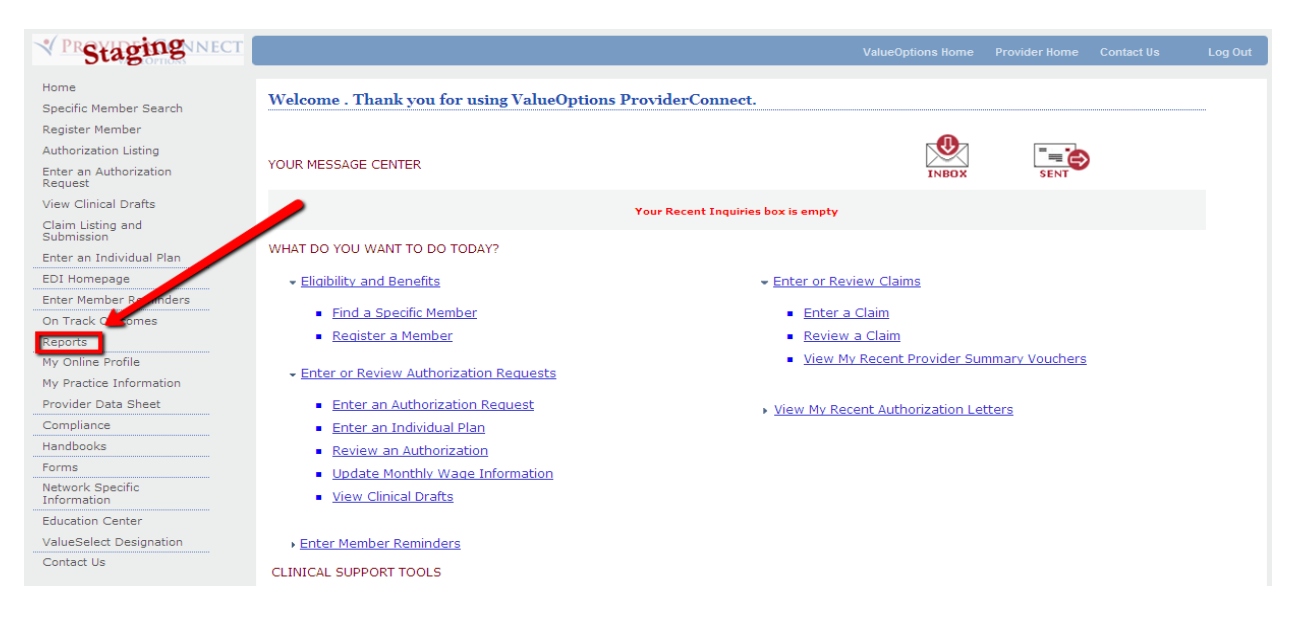

Select "73134.2.01 – Maryland Consumer Pharmaceutical Utilization" from the available list.

| VILUEOTIONS Welcome: mschorr                                                          |                                                |                                                                                                    |                       |                     |                          |           | nschorr |
|---------------------------------------------------------------------------------------|------------------------------------------------|----------------------------------------------------------------------------------------------------|-----------------------|---------------------|--------------------------|-----------|---------|
| 🎸 Home   Document List   Open ↓   Send To ↓   Dashboards ↓ Help   Preferences   About |                                                |                                                                                                    |                       |                     |                          | Log Out   |         |
|                                                                                       | T                                              |                                                                                                    |                       |                     |                          |           |         |
| 🔽 😂   🍣   New 🕶 Add 🕶   Org                                                           | 🔽 👺   瞷   New 🔻 Add 👻   Organize 👻   Actions 👻 |                                                                                                    |                       |                     | Search title 🔹 🚺 🖌 🕴 🕹 🕺 |           |         |
| ė- All                                                                                |                                                | Title                                                                                                    | Last Run              | <mark>ү</mark> Туре | Owner                    | Instances |         |
| ···· 🔯 My Favorites<br>···· 🖾 Inbox                                                   | 2                                              | 73134.2.01 -<br>Maryland Consumer Pharmaceutical Utilization                                                           | May 6, 2011 9:18 AM   | Crystal Report      | Administrator            | 6         |         |
| Public Folders MARYLAND SERVICE ( İn External Users                                   | •                                              | 74120.1.01 -<br>MD Authorizations Expiring Within the Next 7 Da<br>A detail report of open authorizations that will be | May 5, 2011 12:08 PM  | Crystal Report      | Administrator            | 9         |         |
| 🦾 📨 MD Provider Co                                                                    | •                                              | 74142.4.01 - LTC_Spans                                                                                                 | May 5, 2011 11:24 AM  | Crystal Report      | Administrator            | 6         |         |
|                                                                                       | 2                                              | Claims Data Set Reports                                                                                                |                       | Microsoft Excel     | ebrown1                  |           |         |
|                                                                                       | •                                              | MD Claims Detail Data Set Denied Only.rpt                                                                              | Nov 18, 2009 11:51 AM | Crystal Report      | Administrator            | 10        |         |
|                                                                                       | •                                              | MD Claims Detail Data Set.rpt                                                                                          | May 9, 2011 10:06 AM  | Crystal Report      | jkirchner                | 28        |         |

Click on the downward arrow next to "Actions" and select the "View" option from the drop-down list.

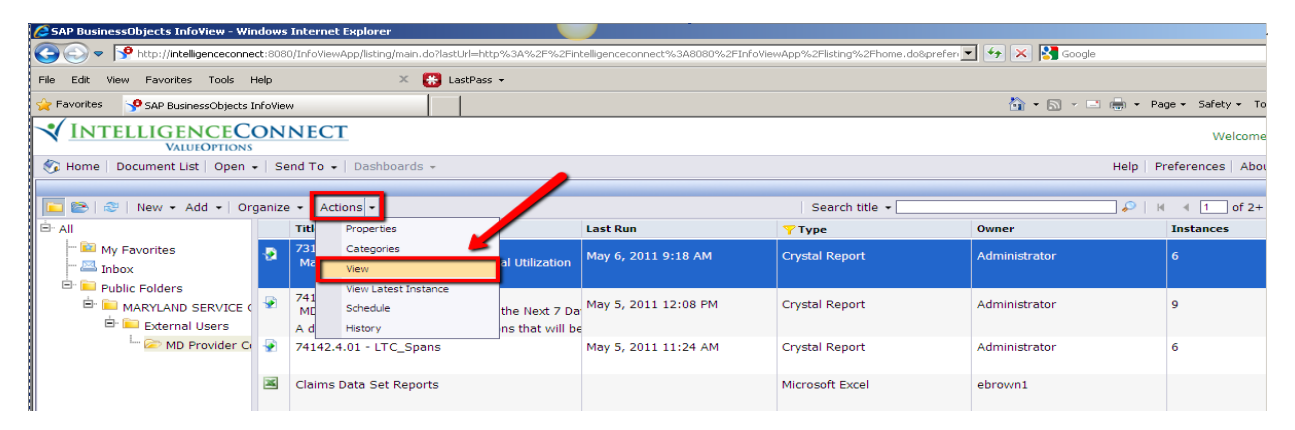

Enter the **Medicaid ID** in the text box prompt, and click "OK" to display the results.

| VILLEGENCECONNECT<br>VALUEOPTIONS                                |      | We          | lcome: r  | mschorr |
|------------------------------------------------------------------|------|-------------|-----------|---------|
| 🍪 Home   Document List   Open 🖌   Send To 🖌   Dashboards 👻       | Help | Preferences | About     | Log Out |
| View - 73134.2.01 - Maryland Consumer Pharmaceutical Utilization |      |             |           | ∎ ∓ ×   |
| Enter prompt values.                                             |      |             |           |         |
|                                                                  |      |             |           |         |
| Member Number                                                    |      |             | Member Ni | umber   |
| 111222333                                                        |      |             |           |         |
|                                                                  |      |             |           |         |
| OK                                                               |      |             |           |         |

The report will display in the format below with relevant pharmaceutical utilization information.

|                                       | <u>NECT</u>                                                      |                                            | Welcome: mschorr                               |  |  |  |
|---------------------------------------|------------------------------------------------------------------|--------------------------------------------|------------------------------------------------|--|--|--|
| 🍪 Home   Document List   Open 🗸   Sen | d To 👻 Dashboards 👻                                              |                                            | Help   Preferences   About   Log Out           |  |  |  |
| View - 73134.2.01 - Maryland Consum   | er Pharmaceutical Utilization                                    |                                            | ■ ∓ ×                                          |  |  |  |
| 🎲 🍏 📋 Parameters 🎽 Group Tree   🕴     | i 🔺 1 / 1 🕨 H   🌮 100% 🗸   🕅 🕅                                   |                                            | CRYSTAL REPORTS                                |  |  |  |
| Main Report                           |                                                                  |                                            |                                                |  |  |  |
|                                       | VALUEOPTIONS<br>Print Date: 05/10/2011<br>Number of Prescribers: | For the reporting period between and       | ▲<br>ValueOptions Maryla<br>Consumer Utilizati |  |  |  |
|                                       | Consumer Number: Consumer Name:                                  | Birth Date:                                |                                                |  |  |  |
|                                       | Date Filled Drug Name and Strength                               | Metric Days Amount<br>Quantity Supply Paid |                                                |  |  |  |
|                                       | Sub-Totals for ID#                                               | Rx's                                       |                                                |  |  |  |

Click on the "Home" option to return to the default view of reports to run or rerun as needed.

|        |                                                   |      |                                |                                  |             | Welcome:          | mschorr |
|--------|---------------------------------------------------|------|--------------------------------|----------------------------------|-------------|-------------------|---------|
| 🌍 Home | Document List   Open 🖌   Send To 🖌   Dashboards 👻 |      |                                |                                  | Help        | Preferences About | Log Out |
|        |                                                   |      |                                |                                  |             |                   | ■ * ×   |
|        | ) 🚉 🌍   🕁 🕂 1 / 1 🛛 💌 100% • 🛛 🕁                  | Find | •                              |                                  |             |                   |         |
| Ē      |                                                   |      |                                |                                  |             |                   | -       |
| 66     |                                                   |      |                                |                                  | ValueOption | s Maryland        |         |
|        | VALUEOPTIONS                                      |      |                                |                                  | Consumar    | Utilization       |         |
|        |                                                   |      | F                              | 4                                | Consumer    | Utilization       |         |
|        | Print Date: 05/06/2011                            |      | 101                            | the reporting period between and | u           |                   |         |
|        | Number of Prescribers:                            |      |                                |                                  |             |                   |         |
|        | Consumer Number: Consumer Nam                     | e:   | Birth Date:                    |                                  |             |                   |         |
|        | Date Filled Drug Name and Strength                |      | Metric Days<br>Quantity Supply | Amount<br>Paid                   |             |                   |         |
|        | Sub-Totals for ID#                                | Rx's |                                |                                  |             |                   |         |
|        |                                                   |      |                                |                                  |             |                   |         |